# How to Change Your Name on Facebook:

#### Open your account setttings.

Log in to Facebook and click the Gear icon in the top-right corner of the page. Select" Account Settings".

## Click on your name to open the name editor.

You can enter a First, Middle, and Last name, as well as an Alternate name (such as a nickname or maiden name).

#### Enter your real name.

Facebook does not allow you to impersonate someone else, or create a page for a fictional character. Accounts found in violation of this will be forced to change the name.

#### Enter your password.

To change your name, you will need to enter your password into the box before you are allowed to save your changes.

### Click Save Changes.

Your new name will be saved, and the change will reflect on your Profile shortly. It can take up to 24 hours for a name change to be approved.

5